# Lang Card

# Karte zum Sprachenlernen

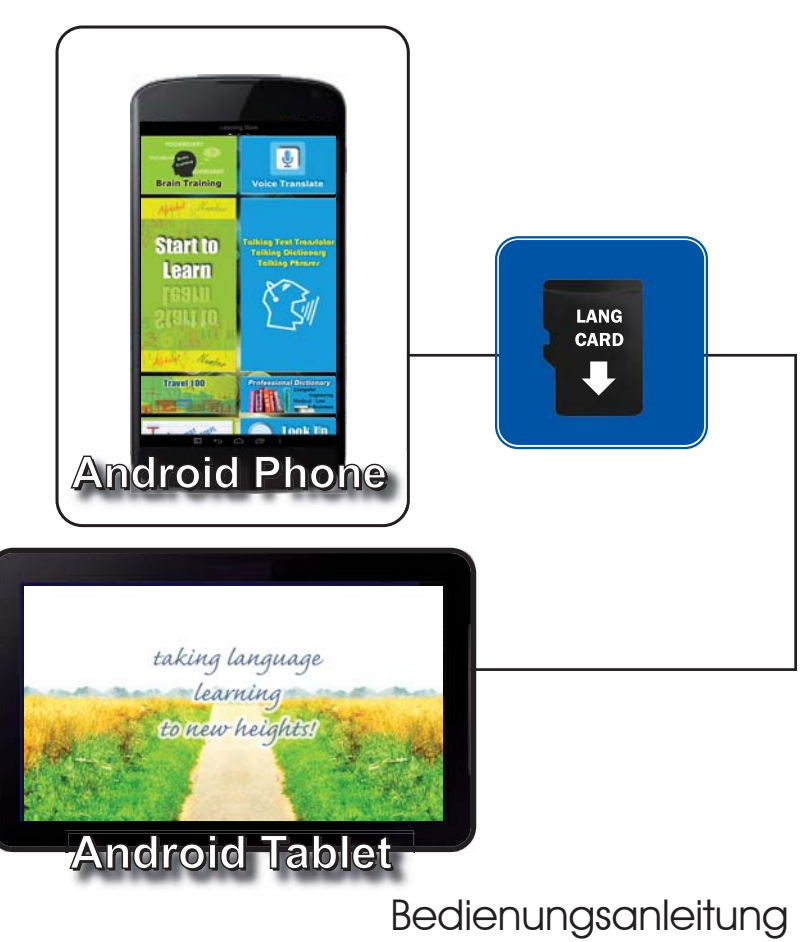

# Inhalt

## Installation -

| Einlegen der LangCard in Ihr Gerät |
|------------------------------------|
| Installieren der LangCard p.2      |
| Anwendungen -                      |
| Anwendungen starten                |
| Sprechender Übersetzerp.11         |
| Talking Text Translatorp.13        |
| Fachwörterbuchp.17                 |
| Wort nachschlagenp.17              |
| Lehrbücherp.18                     |
| Gehirntrainingp.21                 |
| Sprachen für Anfängerp.24          |
| Reise 100p.26                      |
| Tests, Grammatikp.27               |
| Comet Sprachführerp.29             |
| Lernkartenp.30                     |
| Klicken & Sprechenp.31             |
| Audiobücherp.32                    |
| Fehlersuchep.33                    |

## Einlegen der LangCard in Ihr Gerät

Einlegen der LangCard in Ihr Android Smartphone/Tablet. Vor dem Kauf der LangCard die Systemanforderungen prüfen: Ihr Gerät verfügt über einer externen MicroSD Kartenschacht. Ihr Gerät läuft unter Android 4.2 oder höher.

Die LangCard einlegen

• Kartenschacht an der Außenseite Ihres Smartphones/Tablets (siehe Abbildung)

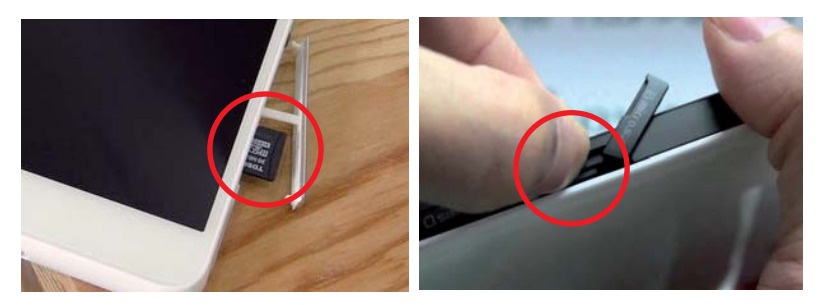

• Kartenschacht im Innern Ihres Smartphones/Tablets (siehe Abbildung) Öffnen Sie die Geräterückwand und schieben Sie die LangCard in den Kartenschacht.

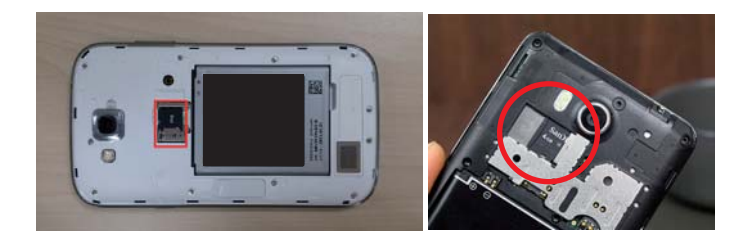

## Installieren der LangCard

1. Einschalten der "unbekannten Quellen"

Gehen Sie in Einstellungen – Sicherheit. Aktivieren Sie in der Geräteverwaltung die Funktion "Unbekannte Herkunft" (Installation von Apps aus unbekannten Quellen zulassen). Bestätigen Sie den Sicherheitshinweis von Android mit OK. Siehe nachfolgende Abbildungen.

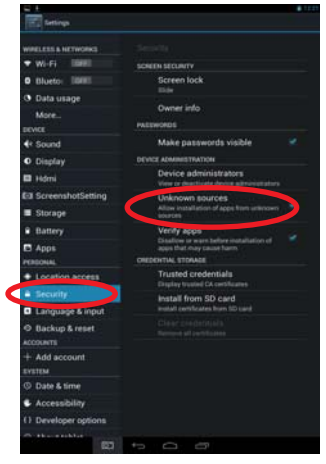

2. Starten Sie den Dateimanager. Hinweis: Auf Ihrem Gerät heißt die Anwendung eventuell anders, z.B. Explorer, Meine Dateien oder App Installer.

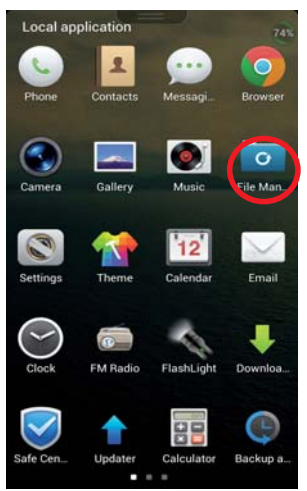

 Öffnen Sie die SD-Karte und den Ordner "LC\_Install". Sie finden in dem Ordner die Programmdatei "LangCard\_Vxx.apk".

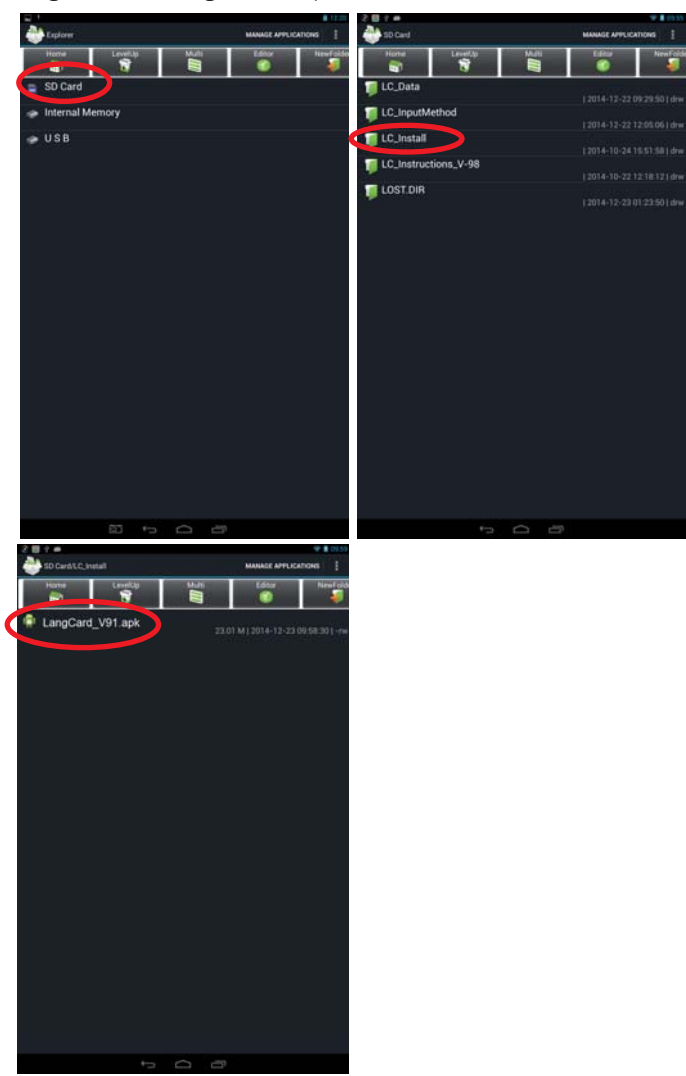

4. Klicken Sie auf die apk-Datei, um die Installation zu starten. Bestätigen Sie den Sicherheitshinweis mit WEITER bzw. OK.

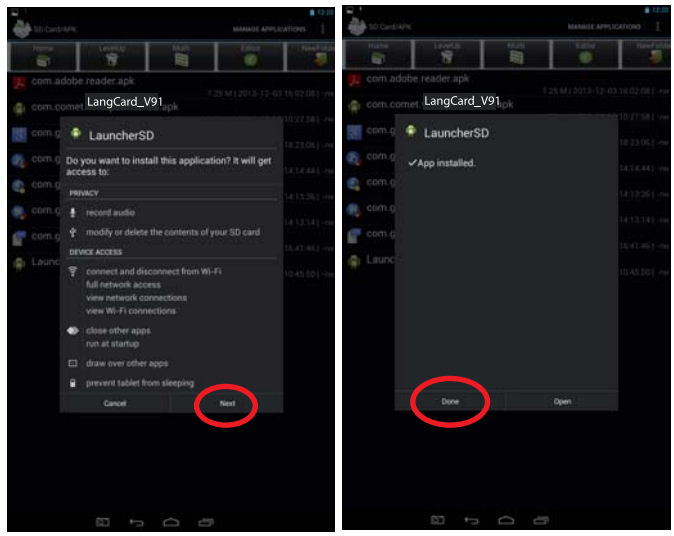

5. Nach der erfolgreichen Installation der apk-Datei, betätigen Sie die HOME-Taste, um zum Haupt-Bildschirm zurückzukehren. Sie finden dort jetzt das Symbol "LangCard\_Vxx". Klicken Sie auf das Symbol, um die Sprachenfunktionen der LangCard zu starten.

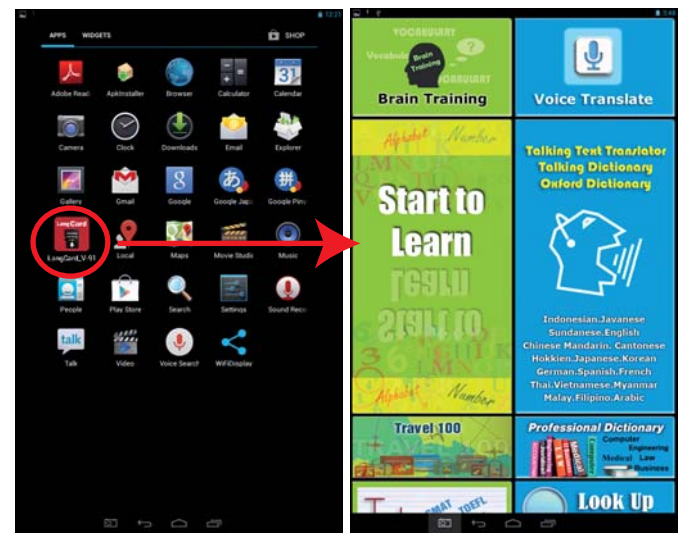

6. Die LangCard erkennt, ob auf Ihrem Gerät alle erforderlichen Anwendungen vorhanden sind, die die Sprachfunktionen unterstützen. Sollten einige Anwendungen fehlen, so werden Sie informiert, dass diese nachgeladen werden müssen. Bitte wählen Sie alle fehlenden Anwendungen zur Installation aus, wenn Sie den nachfolgenden Bildschirm sehen:

| Please install the application |                                                                               |         |  |  |  |  |  |
|--------------------------------|-------------------------------------------------------------------------------|---------|--|--|--|--|--|
|                                | com.google.android.tts<br>Version:2.4.3.864779                                | Install |  |  |  |  |  |
|                                | com.adobe.reader<br>Version:11.1.1                                            | Install |  |  |  |  |  |
| 8                              | com.google.android.go<br>oglequicksearchbox<br>Version:3.2.17.1009776.ar<br>m | Install |  |  |  |  |  |
|                                |                                                                               |         |  |  |  |  |  |
|                                |                                                                               |         |  |  |  |  |  |

 Möglicherweise müssen bestimmte Programme zunächst heruntergeladen und dann installiert werden. Bitte bestätigen Sie dies mit "JA". Wählen Sie dann die Option " Google Text-to-speech Stimmdaten verwalten" und klicken Sie auf "Immer".

#### Hinweis: Für den Dateidownload benötigen Sie eine Internetverbindung.

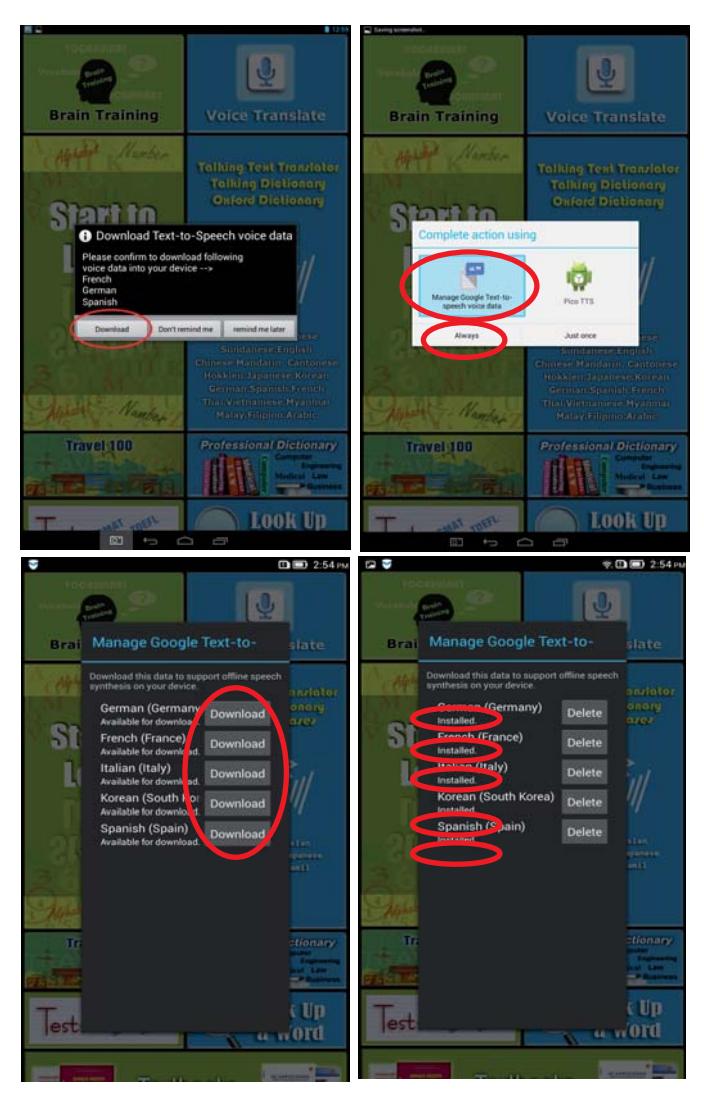

 Sollten Sie als Eingabe Sprachen wie Chinesisch, Japanisch, Koreanisch etc. verwenden wollen, so öffnen Sie mit dem "Dateimanager"/"Explorer"/"Meine Dateien" den Ordner "LC\_InputMethod". Klicken Sie dann in diesem Ordner auf die benötigten apk-Dateien, die Sie für die Eingabe im Wörterbuch/Übersetzer benötigten.

Inputmethod\_ChinesePinyin.apk – Chinesische Eingabemethode Inputmethod\_Japanese.apk – Japanische Eingabemethode Inputmethod\_korean.apk – Koreanische Eingabemethode

V9\_InputMethod.apk – Eingabemethoden für Urdu/Bengali/Tadschikisch/Kirgisisch/ Kasachisch/Afghanisch/Mongolisch/Hindi/Nepalesisch/Tamil/Sinhala/Kambodschanisch/ Myanmar/Laos

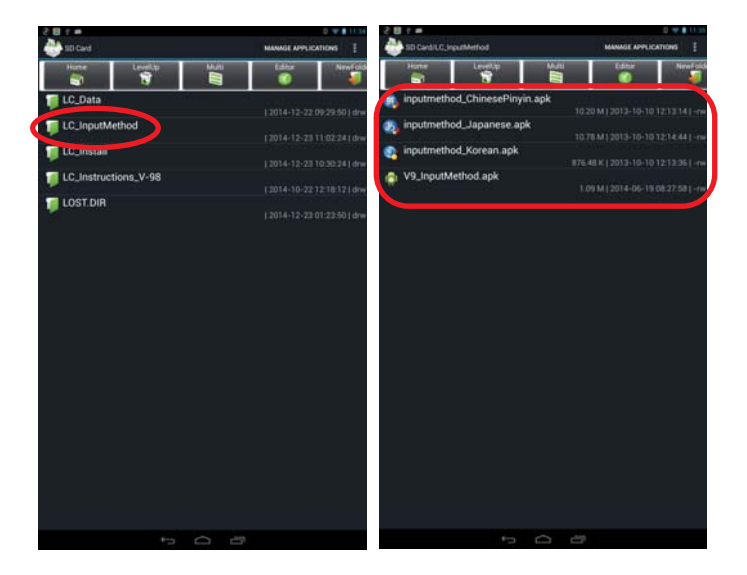

Nach der Installation der Eingabemethoden müssen diese noch in "Einstellungen" – " Sprache & Eingabe" aktiviert werden.

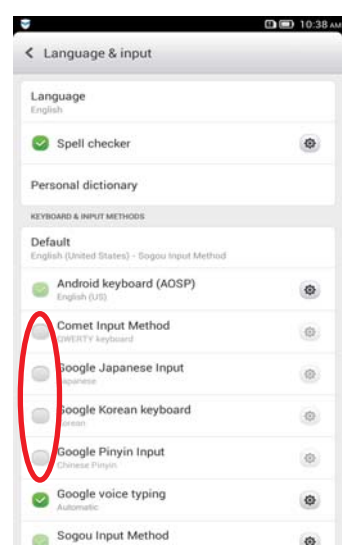

\*\* Im Wörterbuch können Sie die Eingabemethode ändern, indem Sie das Benachrichtigungsfeld in der oberen linken Ecke durch "Herunterwischen" öffnen.

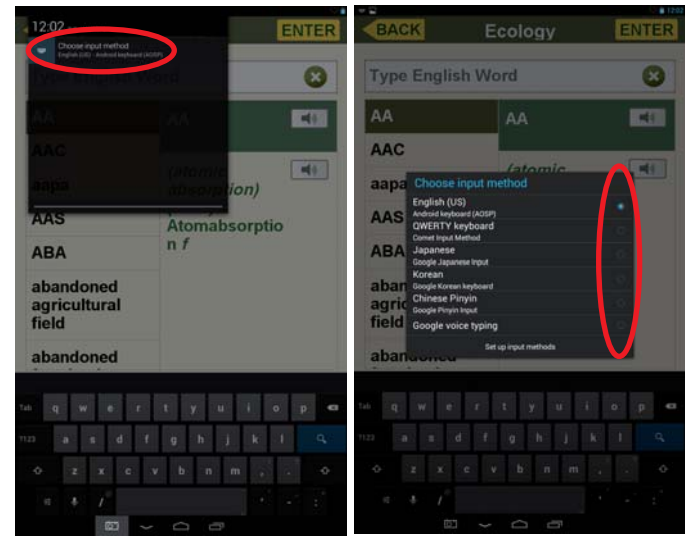

 Für die Dolmetscherfunktion müssen Sie die Anwendung "Spracheingabe" herunterladen. Um die Offline Spracherkennung zu ermöglichen, gehen Sie in "Einstellungen" – "Sprache & Eingabe" – "Google Spracherkennung" – "Offline Erkennung"

|                     | О 🗐 3:38 ям                                                         | Ca 💝             |           | 🛄 🛄 3:38 рм |
|---------------------|---------------------------------------------------------------------|------------------|-----------|-------------|
|                     |                                                                     | Common           | Character | System      |
| Brain Training      | foice Translate                                                     | Add account      |           |             |
| Alender Number      |                                                                     | DEVICE           |           |             |
| MN                  | Talking Ti St Translator<br>Talking Dictionary<br>Talking Phrases   | Display          |           |             |
| Startto             |                                                                     | Storage          |           |             |
| Learn               |                                                                     | Apps             |           |             |
| 65140               | L_ L' /                                                             | SYSTEM           |           |             |
| Start to            | English Indonesian<br>Arabic.Chi ese.Japanese<br>Korean. Indi.Tamil | Date & time      |           |             |
| Mahabet Namber      |                                                                     | Language & inpu  | ıt        |             |
| Travel 100          | Professional Dictionary                                             | Backup & reset   |           |             |
| asing all the       | Medical Law<br>Restores                                             | Accessibility    |           |             |
| Tests amai roen wak | I look Up<br>1 Word                                                 | Developer option | ıs        |             |
|                     | I MARGANAN -                                                        | About phone      |           |             |

\*\* Wenn Sie diese App nutzen möchten, müssen Sie zunächst "Google Spracheingabe" herunterladen und installieren.

![](_page_10_Picture_3.jpeg)

![](_page_11_Picture_0.jpeg)

\*\* Sie können dann die gewünschten Sprachen für die Spracherkennung herunterladen.

# SPRECHENDER ÜBERSETZER

![](_page_12_Picture_1.jpeg)

Dieser elektronische Dolmetscher übersetzt, was Sie in das Gerät hineinsprechen.

Keine Internetverbindung nötig.

\*\* Tippen Sie ein Symbol an, um die entsprechende Anwendung zu starten.

| BACK Voice Translate                                                                              | — * Tippen Sie auf ( 🔽 ), um die Liste mit den                                                        |
|---------------------------------------------------------------------------------------------------|----------------------------------------------------------------------------------------------------|
| Speak from Translate to English (US)                                                              | Sprachen zu öffnen.<br>* ( ) zeigt einseitige Übersetzungsrichtung an.                                |
| English<br>German<br>French<br>Spanish<br>Italian<br>Portuguese<br>Russian<br>Chinese<br>Japanese | * ( ) zeigt wechselseitige Übersetzung an.<br>Tippen Sie darauf, um die Sprachrichtung<br>umzukehren. |
| Korean Tisto to Spessic                                                                           |                                                                                                    |

#### Sprechen und Übersetzen:

\* Tippen SIe das Mikrofonsymbol an ( 🏮 ) und sprechen Sie Ihren Text.

![](_page_13_Picture_3.jpeg)

- \* Das Display zeigt Ihnen die Übersetzung in der Zielsprache an.
- \* Tippen Sie auf das Lautsprechersymbol ( <>>), um die Sprachausgabe anzuhören.

![](_page_13_Picture_6.jpeg)

#### Text bearbeiten:

Unter normalen Umständen arbeitet die Spracherkennung mit einer Genauigkeit und Trefferquote von 80%. Die Erkennungsleistung hängt u.a. von Hintergrundgeräuschen. Akzenten/Dialekten sowie der technische

Leistungsfähigkeit des Geräts ab.

![](_page_13_Picture_10.jpeg)

Bei nicht ausreichender Spracherkennung können Sie den Text nachbearbeiten.

um den Text mit der virtuellen Tastatur zu bearbeiten.

## **TALKING TEXT TRANSLATOR**

![](_page_14_Picture_1.jpeg)

Von und in bis zu 20 Sprachen übersetzen

| 4    | BA                      | CK Translator. Dictionary | A HOME                                      |
|------|-------------------------|---------------------------|---------------------------------------------|
| l    | -                       | English 🗖 😅 G             | ierman 🗲                                    |
| Г    | T                       | English                   |                                             |
|      |                         | German                    | 1                                           |
|      |                         | French                    | 1                                           |
|      |                         | Spanish                   | 1                                           |
|      |                         | Italian                   | 1                                           |
|      |                         | Portuguese                | 1                                           |
|      |                         | Russian                   | 1                                           |
|      |                         | Chinese                   | 1                                           |
|      |                         | Japanese                  | 1                                           |
|      |                         | Korean                    | 1                                           |
|      | Conta                   | Polish Tap to Speak       | ]                                           |
|      | Englis<br>Come<br>Todas | Czech                     | Dictionary<br>dionary                       |
|      | Idiom<br>Agrica         | Slovakian                 | Indonesian Dictionary<br>Inesian Dictionary |
|      | Englis                  | Hungarian                 | Roonesian Dictionary                        |
|      | -                       | Romanian                  |                                             |
| Tab  | 4                       | Bulgarian                 | o p 🕶                                       |
| 7123 |                         | Greek                     | ( I 9)                                      |
|      |                         | Turkish                   |                                             |
|      |                         | Hebrew                    | • • •                                       |
|      |                         | Arabic                    |                                             |

#### Sprache wählen:

Tippen Sie auf ( ) für die Auswahlliste der
 Sprachen.

\* ( 🛃 ) Tippen Sie darauf, um die Sprachrichtung umzukehren.

#### Wort/Satz eingeben:

\* Tippen Sie ein Wort oder Satz ein.

\* Tippen Sie auf die Suchen-Taste ( ) oder das Übersetzen-Symbol ( TRANSLATE ), um die Übersetzung zu starten.

![](_page_15_Picture_3.jpeg)

#### Tastatur:

- \* Eine Tastatur erscheint immer dann, wenn Sie in Ihrer Eingabesprache schreiben können.
- \* Tippen Sie auf das Zahlensymbol (123), um die Tastatur für die Zahleneingabe umzuschalten.
- \* Tippen Sie auf ( ), um die Tastatur auszublenden.

![](_page_16_Picture_0.jpeg)

#### Wörterbuchliste:

Die LangCard enthält eine Vielzahl unterschiedlicher Wörterbücher. Sie können auch die Einträge in den anderen Wörterbücher aufrufen.

| BACK Translator.Dictionary            | CLEAR       | * Tippen Sie auf CLEAR (CLEAR) für eine neue |
|---------------------------------------|-------------|----------------------------------------------|
| English 💟 Ժ Ger                       | man 🗾       | Eingabe.                                     |
| OXFORD COME ENG-ENG SYNONYM<br>PHRASE | CONJUGATION | * Wörterbuchliste                            |
| discuss [ver<br>/ dr'skʌs; dr' s ʌs/  | 0           |                                              |
| 1. erörtern [verb]                    |             | * Tippen Sie auf den Namen des Wörterbuchs   |
| 2. diskutieren [verb]                 | -           | in der Liste.                                |
| 3. besprechen [verb]                  | -           |                                              |
| 4. beraten [verb]                     | -           |                                              |
| 5. debattieren [verb]                 |             |                                              |
| 6. bereden [verb]                     | -           |                                              |
| 7. beratschlagen [verb]               | -           |                                              |
| 8. sich beraten [verb]                | -           |                                              |
| 9. sich besprechen über [verb]        |             |                                              |
| O MATCHENS 🔆 SAVE 🔶 FAVORITE          | HISTORY     | 15                                           |

#### Querverweissuche:

\* Drücken und halten Sie Ihren Finger gedrückt auf dem Wort, das Sie zur Querverweissuche auswählen möchten.

| DONE Text selection                                                           | cc                                                                                                    | PPY CROSS SEARCH                                                                                                    | * Nachdem Sie den gewünschten Berei                                                                                                    | ch                                                                                                    |
|-------------------------------------------------------------------------------|----------------------------------------------------------------------------------------------------|----------------------------------------------------------------------------------------------------|----------------------------------------------------------------------------------------------------|----------------------------------------------------------------------------------------------------|
| English COMET<br>PHRASE                                                       | ENG-ENG SYNONY                                                                                                    |                                                                                                    | der Querverweisoption.                                                                                                    | IIL                                                                                                    |
| liscuss [transit                                                              | ive verb]                                                                                                    | 0                                                                                                    |                                                                                                    |                                                                                                    |
| 1) (talk about)                                                               | ) besprechen;<br>to discuss thi                                                                                                    | s                                                                                                    |                                                                                                    |                                                                                                    |
| ch möch e jetz<br>prechen;<br>2) (debate) di<br>+ Akk.); (exar<br>liskutieren | sku er<br>mine) s rn                                                                                                    | r <b>4</b> 0                                                                                                    |                                                                                                    |                                                                                                    |
|                                                                               |                                                                                                    |                                                                                                    |                                                                                                    |                                                                                                    |
| С митения 💉 1                                                                 | AVE 🔶 FAVORITE                                                                                                    | •HISTORY                                                                                                    |                                                                                                    |                                                                                                    |
|                                                                               | Save 2                                                                                                    | FAVORITE                                                                                                    | 4 HISTORY                                                                                                    |                                                                                                    |
|                                                                               | English Comer<br>PHRASE COMET<br>PHRASE COMET<br>P | OVE     Tet selector       English     Image: Context and the selector       OVERT     ENGLERY       PHRASE     COMET       Discuss     [transitive verb]       1) (talk about) besprechen;       D'm not willing to discuss this indice of present       Ch möchte jetzt nich darübe sprechen;       2) (debate) diskut       er       + Akk.); (examine)       I wörde       Voice       Voice       Voice       Voice       2 | OUT     OUT     OUT <td>* Nachdem Sie den gewünschten Bereid<br/>markiert haben, erscheint ein Fenster m<br/>der Querverweisoption.</td> | * Nachdem Sie den gewünschten Bereid<br>markiert haben, erscheint ein Fenster m<br>der Querverweisoption. |

#### Sprachlabor:

Lernen der Aussprache, indem Sie Ihre Aussprache mit der Aussprache des Muttersprachlers vergleichen.

- \* Tippen Sie auf das Sprachlabor-Symbol ( 🕐 🚾 ) und nehmen Sie Ihre Stimme auf. Anschließend spielen Sie Ihre Aussprache zum Vergleichen ab.
- 2 Speichern ( ; inpen Sie auf dieses Symbol, um das Wort oder Text in der Favoritenliste zu speichern.
- 3 Favoriten ( 📷 🕬 ): Ansehen der Favoritenliste.

4 Verlauf ( 💿 🛲 ): Ansehen der zuletzt nachgeschlagenen Wörter

# FACHWÖRTERBUCH

Integrierte professionelle Wörterbücher zum Nachschlagen.

![](_page_18_Picture_2.jpeg)

# WORT NACHSCHLAGEN

![](_page_18_Picture_4.jpeg)

Die Wörterbuchfunktion ist die schnelle und einfache Alternative zur Nutzung des Übersetzermodus. Sie erhalten hierbei bei der Eingabe auch eine dynamische Trefferliste der passenden Einträge (ohne Redewendungen). Ideal zum schnellen Überprüfen der Rechtschreibung eines Wortes.

# LEHRBÜCHER

Lernmaterial mit Audio- und Sprachlaborfunktionen.

Lehrbuch wählen:

- \*\* Auswahl der Lehrbücher.
- \*\* Tippen Sie auf das gewünschte Lehrbuch, mit dem Sie lernen möchten.

![](_page_19_Picture_5.jpeg)

![](_page_19_Picture_6.jpeg)

#### Nachschlagen

\*\* Tippen Sie im Inhaltsverzeichnis auf das gewünschte Kapitel/Seite oder Wischen Sie links, um im Buch nachzusch**lagen.**  \*\* Test tippen, um die verfügbaren Übungen aufzurufen.

![](_page_20_Picture_1.jpeg)

#### Vorlesefunktion

\*\* Tippen Sie auf das Auto-Wiedergabe-Symbol für eine automatische Wiedergabe der ganzen Seite.

![](_page_20_Picture_4.jpeg)

- \*\* Tippen Sie auf den Text, den Sie hören möchten an. Er wird umrahmt und vorgesprochen.
  - \*\* Tippen Sie auf das Mikrofon Symbol, um Ihre Stimme auszunehmen. Drücken Sie die Wiedergabetaste, um Ihre Stimme mit der Originalstimme zu vergleichen.

#### Querverweissuche Wörterbuch:

\* Drücken und halten Sie Ihren Finger gedrückt auf dem Wort, das Sie zur Querverweissuche auswählen möchten.

![](_page_21_Picture_2.jpeg)

\* Nachdem Sie den gewünschten Bereich markiert haben, erscheint ein Fenster mit der Querverweisoption.

#### Sprachausgabe anpassen:

Sie können die Geschwindigkeit der Sprachausgabe anpassen. Beim Lernen ist es z.B. hilfreich, die Sprachausgabe langsamer abzuspielen als normal.

- \* Tippen Sie auf das Einstellungen-Symbol ( 🚺 ).
- \* Es erscheint ein Schieberegler:
- Die Schildkröte verlangsamt,

der Hase beschleunigt die Sprachausgabe.

![](_page_21_Picture_10.jpeg)

# **GEHIRNTRAINING:**

![](_page_22_Picture_1.jpeg)

Intelligente interactive Lernspiele zum Sprachenlernen. So werden ganz einfach und schnell tausende von Wörter und Wendungen des Grundwortschatzes trainiert.

- 1200 Wörter, Wendungen und Bilder
- -- Sprachausgabe aller Sprachen
- -- Aussprachevergleich

\* Zurück zum letzten Bildschirm. \* HOME: Zurück zum Startmenü.

![](_page_22_Picture_7.jpeg)

\* Tippen um die Ausgangssprache zu wählen.

| BACK        | English Speaker     | A HOME   |
|-------------|---------------------|----------|
| Select Lear | ning Language Broit | Training |
| Learning E  | nglish              |          |
| Learning Ci | hinese              |          |
| Learning Ca | antonese            |          |
| Learning H  | a r                 |          |
| Learning Ja | apal V              |          |
| Learning K  | orean               | 3        |
| Learning G  | erman               |          |
| Learning Sp | panish              |          |
| Learning Fr | ench                |          |
| Learning Ti | hai                 |          |
| Learning Vi | ietnamese           | *        |
| Learning M  | yanmar              |          |
| Learning M  | alay                | <b>1</b> |
| Learning Ar | abic                |          |

\* Tippen, um die Zielsprache zu lernen.

\* Tippen zur Wahl einer Kategorie.

sitzen

schlafen

stehen

![](_page_23_Picture_1.jpeg)

sit

sleep

stand

![](_page_24_Picture_0.jpeg)

![](_page_24_Picture_1.jpeg)

\* Stufe III ( 🧓 ) zeigt die Restzeit zur Lösung der Aufgabe an.

![](_page_24_Picture_3.jpeg)

![](_page_24_Picture_4.jpeg)

# SPRACHEN FÜR ANFÄNGER

![](_page_25_Picture_1.jpeg)

Ideal für Anfänger, die eine fremde Sprache von Grund auf lernen möchten.

- Alphabet sprechen und schreiben.
- -- Zahlen, Uhrzeit, Tage und Monate.

\* Tippen, um die zu lernende Sprache zu wählen. \* Tippen, um das Thema zu wählen. \* Zahl-zu-Text Konverter: Nummern eingeben und englische Übersetzung erhalten

![](_page_25_Picture_8.jpeg)

![](_page_26_Picture_0.jpeg)

\* Buchstabe tippen und passendes Wort oder Bild sehen.

# **REISE 100**

![](_page_27_Picture_1.jpeg)

Ideal für Reisende. Alles, was man auf Reisen braucht.

- -- Mit 160 vertonten Wendungen. Einfache Themensuche.
- -- Wendung antippen, um sofort eine Übersetzung und V ertonung zu erhalten.

🖰 номе

#### Tippen, um Sprache zu wählen. \* Tippen, um Thema zu wählen.

BACK

![](_page_27_Figure_6.jpeg)

![](_page_27_Figure_7.jpeg)

Travel 100

\* Auf Satz tippen, um Übersetzung und Vertonung aufzurufen.

Sprachausgabe anpassen:

Sie können die Geschwindigkeit der Sprachausgabe anpassen. Beim Lernen ist es z.B. hilfreich,

die Sprachausgabe langsamer abzuspielen als normal.

- \* Tippen Sie auf das Einstellungen-Symbol (
- \* Es erscheint ein Schieberegler:
- Die Schildkröte verlangsamt, der Hase beschleunigt die Sprachausgabe.

Mit den Übungen überprüfen Sie Ihr Wissen und kontrollieren so den Lernfortschritt. Für die Grammatik finden Sie unregelmäßige Verben, Verbbeugungen und Flexionen

![](_page_28_Picture_2.jpeg)

\*\* Erklärung

|          |                            |               | <u>г</u>  |                 | ** Tippen       | für Sprachau   | isgabe.                    |  |
|----------|----------------------------|---------------|-----------|-----------------|-----------------|----------------|----------------------------|--|
| BACK     | Grammar                    | <b>合</b> HOME | BACK      | Irregular Verbs | ENTER           | BACK Noun &    | Adjective Inflection EN ER |  |
|          | GRAMMAR                    |               | go        |                 | 8               | child          | <b>A</b>                   |  |
|          |                            |               | Infinitiv | Past Tense      | Past Participle |                | ¥                          |  |
|          | English Grammar            | 1             | gild      | gilded          | gilded          | child          | Noun Inflection            |  |
|          | English Irregular Verbs    |               | gird      | girded          | girded<br>girdt | childbearing   | Singutar<br>child          |  |
|          | English Verb Conjugation   |               | give      | gave            | given           | childbearings  | Plural<br>children         |  |
| Englis   | sh Noun & Adjective Infle  | ction         | go        | went            | gone            | child-bearings |                            |  |
|          | Germon Grammar             | 1             | grind     | ground          | ground          | abildhed       |                            |  |
| Germ     | an Noun & Adjective Infle  | ction         | grow      | grew            | grown           | childbed       |                            |  |
| T Sterni |                            |               | hamstring | hamstringed     | hamstringed     | childbeds      |                            |  |
|          | German Verb Conjugation    |               |           | namstrung       | namstrung       | Childe         |                            |  |
|          | Spanish Grammar            |               | hang      | hung<br>hanged  | hung<br>hanged  | Childes        |                            |  |
| Spani    | ish Noun & Adjective Infle | ction         | have      | had             | had             | childhood      |                            |  |
|          | Spanish Verb Conjugation   |               | hear      | heard           | heard           | childhoods     |                            |  |
| -        |                            |               | heave     | heaved<br>hove  | heaved<br>hove  | childish       |                            |  |

\*\* Liste mit Zeiten – Tippen zur Wahl der Zeiten und Wischen zur Anzeige des gesamten Inhalts.

| BACK CONJUG              | AT ON           | CLEAR  |                                  | GATION                         | CLEAR   | BACK       | Vocabulary       | A HOME |
|--------------------------|-----------------|--------|----------------------------------|--------------------------------|---------|------------|------------------|--------|
| Forms                    | Simple (Indicat | tives) | Forms                            | Simple (Indica                 | atives) |            |                  |        |
| Progressive (Continuous) | Perfect         |        | Progressive (Continuous) Perfect |                                | V       | Vocabulary |                  |        |
| Perfect Progressive      | Imperative      |        | Perfect Progressive              | Perfect Progressive Imperative |         |            | y                |        |
| Past Perfect Continuous  |                 |        | Perfect Pr                       | ogressive                      |         |            |                  | / >    |
| I had been going         |                 | -40    | Present Perfect Continu          | uous                           |         |            | TOLI E VOORDOLAN | 2      |
| you had been going       |                 | -40    | I have been going                |                                | -       |            | IELTS VOCABULARY | >      |
| he/she had been going    |                 | -40    | you have been going              |                                | -40     |            | GRE VOCABULARY   | >      |
| we had been going        |                 | -40    | he/she has been going            |                                | -60     |            | GMAT VOCABULARY  | >      |
| you had been going       |                 | -40    | we have been going               |                                |         |            |                  |        |
| they had been going      |                 | -40    | you have been going              | you have been going            |         |            | SAT VOCABULARY   | >      |
| Future Perfect Continuo  | us              |        | they have been going             |                                | -40     |            | TOEIC VOCABULARY | / >    |
| I will have been going   |                 | -40    | Past Perfect Continuou           | 5                              |         |            |                  |        |
| you will have been goin  | g               | -40    | I had been going                 |                                | -       |            | CET-4 VOCABULARY | >      |
| he/she will have been g  | oing            | -40    | you had been going               |                                | -40     |            | CET-6 VOCABULARY | >      |
| we will have been going  | 1               | -10    | he/she had been going            |                                | -40     |            | TEM-4 VOCABULARY | / >    |
| you will have been goin  | 9               |        | we had been going                | e had been going               |         |            |                  |        |
| they will have been goir | ng              | -      | you had been going               |                                |         |            | TEM-8 VOCABULARY | / >    |
| Impera                   | ative           |        | they had been going              |                                | 1.0     |            |                  |        |

\*\* Tippen für Sprachausgabe.

# **COMET SPRACHFÜHRER**

![](_page_30_Picture_1.jpeg)

Eine Sammlung von rund 3300 Phrasen i nclusive professioneller Übersetzung und Vertonung. Ideal zum Vertiefen der Sprachkenntnisse.

\*\* Tippen, um Muttersprache \*\* Index-Symbol () festzulegen. zeigt das Inhaltsverzeichnes \*\* Wischen zum Anzeigen aller Sprachen.

![](_page_30_Picture_5.jpeg)

\*\* ( 📻 🛫 ) Zum Ändern der Reihenfolge der Sprachen. Tippen Sie auf OK, um Änderung zu bestätigen.

\*\* Tippen, um die nächste Phrase anzuzeigen.

## LERNKARTEN

\*\* Tippen oder Wischen (links), um Nachschlagen zu starten.

![](_page_31_Picture_2.jpeg)

Eine Lernübung, um das Gedächtnis zu verbessern. Über 37 Sets, mit 1500 Wörtern. Mit Bildern und Vertonung zur Einprägung des Grundwortschatzes der Sprachen.

> \*\* Mit Wischen (links/rechts) durch die Karten blättern.

\*\* Wählen Sie die Ausgangs- und Zielsprache.

![](_page_31_Picture_6.jpeg)

\*\* Lautsprecher-Symbol antippen, um Übersetzung und Vertonung zu sehen.

\*\* Blätter-Symbol antippen, um nur Übersetzung zu sehen.

\*\* Themenindex

# **KLICKEN & SPRECHEN**

![](_page_32_Picture_1.jpeg)

Ein sprechendes Wörterbuch mit 2000 wichtigen Wörtern und Phrasen.

Das Buch ist im Kacheldesign, um das Einprägen der Wörter zu üben. Anhören der Vertonung durch Antippen der Sätze.

\*\* Tippen Sie auf das Buch, mit dem Sie arbeiten wollen. \*\* Index zum Suchen oder – Auffinden von Seiten.

\*\* Wischen (links/rechts) zum Blättern.

![](_page_32_Picture_7.jpeg)

\*\* Phrase zum Vorsprechen antippen.

## Hörbücher

Sammlung von englischen Klassikern, Übungen, Animationen und Gedichten.

![](_page_33_Picture_2.jpeg)

#### Fehlersuche

#### 1. Genauigkeit der Spracherkennung

Unter normalen Bedingungen beträgt die Erkennungsgenauigkeit 70 bis 80%. Die Genauigkeit hängt unter anderem von Faktoren wie Hintergrundgeräuschen, Gerätehardware oder Dialekt ab. Kleinere Erkennungsfehler können Sie auch korrigieren, indem Sie den Text per Hand mit der Tastatur korrigieren.

#### 2. Was ist der Unterschied zwischen dem Sprachen-Dolmetscher und dem ONLINE Sprachen-Dolmetscher?

- \*\* Der Sprachen-Dolmetscher benötigt keine Internetverbindung. Die Erkennungsquote beträgt unter normalen Bedingungen ca. 70%.
- \*\* Der ONLINE Sprachen-Dolmetscher benutzt eine Internetverbindung über WLAN. Die Erkennungsquote beträgt unter normalen Bedingungen ca. 80%.

#### 3. Genauigkeit der maschinellen Übersetzung (ohne Internet)

Die Genauigkeit beträgt je nach Komplexität des Satzes zwischen 70-100%. Wenn der Satz, den Sie übersetzen möchten, nicht in der Datenbank vorliegt, startet automatisch die maschinelle Übersetzung. Eine maschinelle Übersetzung ist meist nur sinngemäß möglich, es ist nicht mit einer Übersetzung eines menschlichen Übersetzers vergleichbar.

Wird nur ein einzelnes Wort nachgeschlagen, startet automatisch der Wörterbuchmodus.

#### 4. Wo findet man ein bestimmtes Wörterbuch zum Nachschlagen?

Alle Wörterbücher sind im Programm "Wörterbücher mit Sprachausgabe" bzw. "Wort nachschlagen" verfügbar.

Möchten Sie ein bestimmtes Wörterbuch nutzen, finden Sie es in der Anwendung "Alle Wörterbücher".

#### 5. Benötigt die LangCard eine Internetverbindung?

Die LangCard benötigt bei der Benutzung keine Internetverbindung.

#### 6. Steht die maschinelle Satzübersetzung für alle Sprachen zur Verfügung?

In fast allen verfügbaren Sprachen kann auf eine maschinelle Übersetzung zurückgegriffen werden außer für

einige wenige wie Tadschikisch, Kirgiesisch, Usbekisch, Turkmenisch etc.

# LangCard Widget

Sie können ein LangCard Widget auf dem Startbildschirm/Desktop erstellen, um schnellen Zugriff auf die LangCard Anwendungen zu haben.

- 1. Bei den meisten Androidgeräten funktioniert dies wie folgt:
- A. Tippen Sie auf dem Startbildschirm für 2 Sekunden auf eine leere Stelle oder

![](_page_35_Picture_4.jpeg)

B. Tippen Sie auf die Taste/Symbol Einstellungen ( Ⅰ ) oder Optionen ( ⊟ / □) am Gerät bzw. unteren Bildschirmrand, um die Widget einzurichten.

![](_page_35_Picture_6.jpeg)

 Mit Wischen können Sie aus verschiedenen Widgets wählen. Drücken und Halten Sie die LangCard Widgets und ziehen Sie sie dann auf den Startbildschirm.
 Benutzen Sie ggf. Ihr Gerätehandbuch für weitere Informationen.

![](_page_35_Figure_8.jpeg)